#### <u>STEP 1</u>

Go to <u>https://www.ramapo.edu/admissions/apply/</u> and click on the section: **Non-Degree and Visiting and click on the Apply using the Ramapo College Application** 

# **Undergraduate Students**

For Freshman/ First-Year Students:

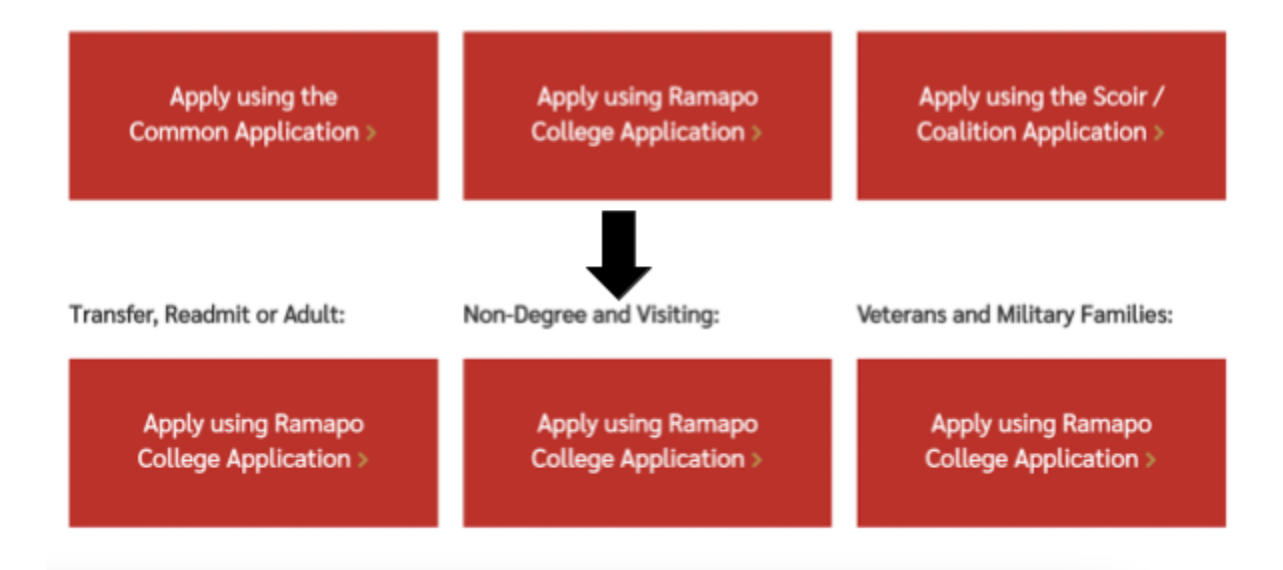

## <u>STEP 2</u>

#### Click on the second option for first-time users to create an account to start the application

| RAMAPO<br>COLLEGE                                                                |                                                                                                    | Office of Admissions                                 |   |
|----------------------------------------------------------------------------------|----------------------------------------------------------------------------------------------------|------------------------------------------------------|---|
| Application Management<br>Returning users:<br>Log in to continue an application. | First-time users:<br>Create an account to start a new application.                                                                                  |                                                      |   |
| COLLEGE<br>OFFICE OF ADMISSIONS                                                  | CONTACT INFORMATION<br>Molificia House<br>505 Remaps: Willey Road<br>Mahwark, NJ 07430<br>Phone: 201-654-7500<br>Emula: administrationadoursepoundu | Tritter Ficobook ViuTube Tickr Interparen KarpusReel | ) |
| Capy                                                                             | ight @2021 Ramapo Collage Of New Jensey   Office of Admission                                                                                       |                                                      |   |

# <u>STEP 3</u>

When you start a new application, your application type should look like this **2023 Undergraduate Application and Non-Degree (23)** 

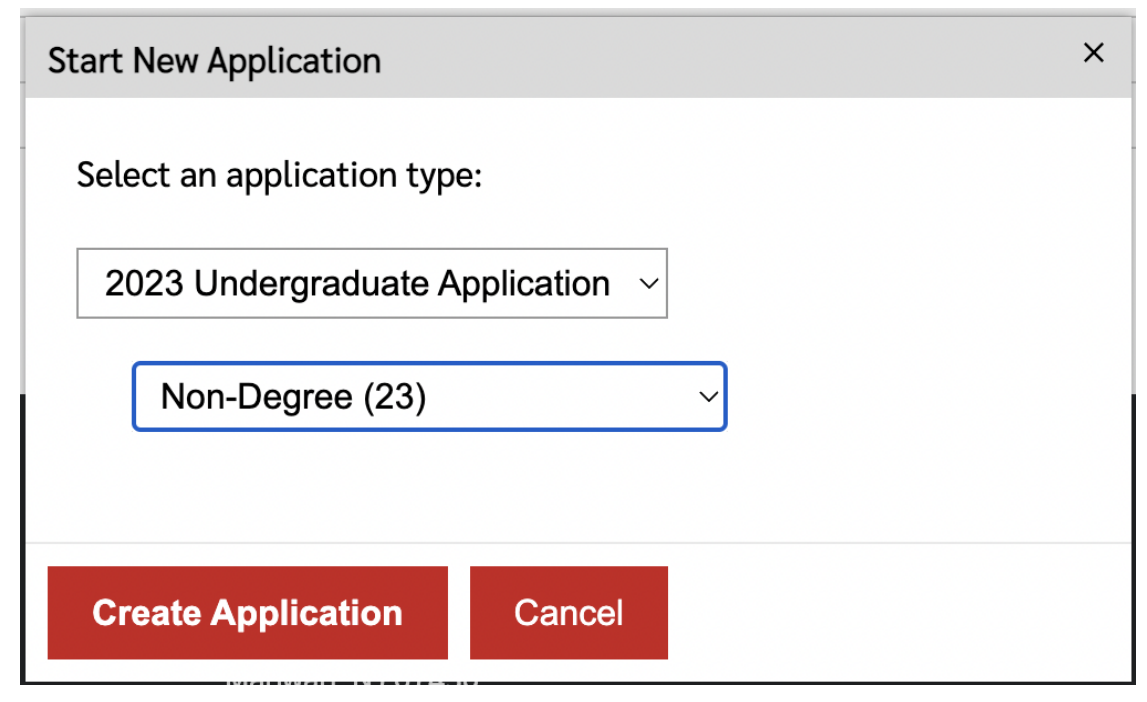

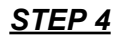

Your Application Details should looks like this **2023 Undergraduate Application and Non-Degree (23)** then you will click **Open Application** 

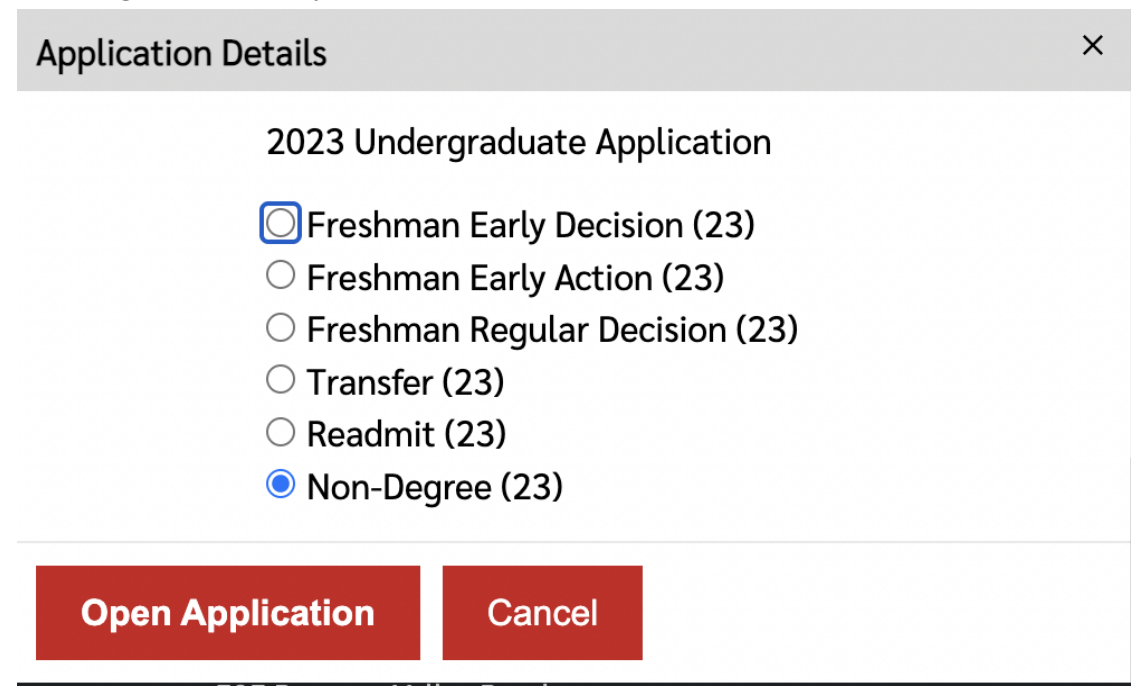

## <u>STEP 5</u>

Complete the information in the **Personal Background** section. Then click on the **Application Questions** section for the questions Non-Degree Seeking Student (please select one): you must click **Dual Enrollment Student** and Entry Term you must click **Fall 2023 or your application will not be processed with the Dual Enrollment rate.** 

<u>As a Dual Enrollment Student, you will not be required to complete the sections</u> <u>Academic School History or Document Uploads or pay the \$25.00 non-refundable</u> <u>application fee that other Non-Degree students have to submit.</u>

| Home                  | Application Questions                                                                                                    |  |  |
|-----------------------|----------------------------------------------------------------------------------------------------|--|--|
| Personal Background   | * required fields.                                                                                                    |  |  |
| Application Questions | * Non-Degree Seeking Student (please select one):                                                                                                    |  |  |
| Signature             | Dual Enrollment Student                                                                                                    |  |  |
| Review                | Dual Enrollment Students are currently enrolled in a high school that has an established dual enrollment<br>agreement with Ramapo College. If you are a high school student and do not attend one of the following<br>high schools you are not eligible for the dual enrollment program and should refer to the Non-Degree<br>Seeking Student selection to apply as a High School Student. |  |  |
|                       | * Entry Term:<br>Fall 2023                                                                                                    |  |  |

#### <u>STEP 6</u>

# Complete the rest of the questions in **Application Questions** section and read over the Terms and Conditions in the **Signature** section then **type your full legal name**

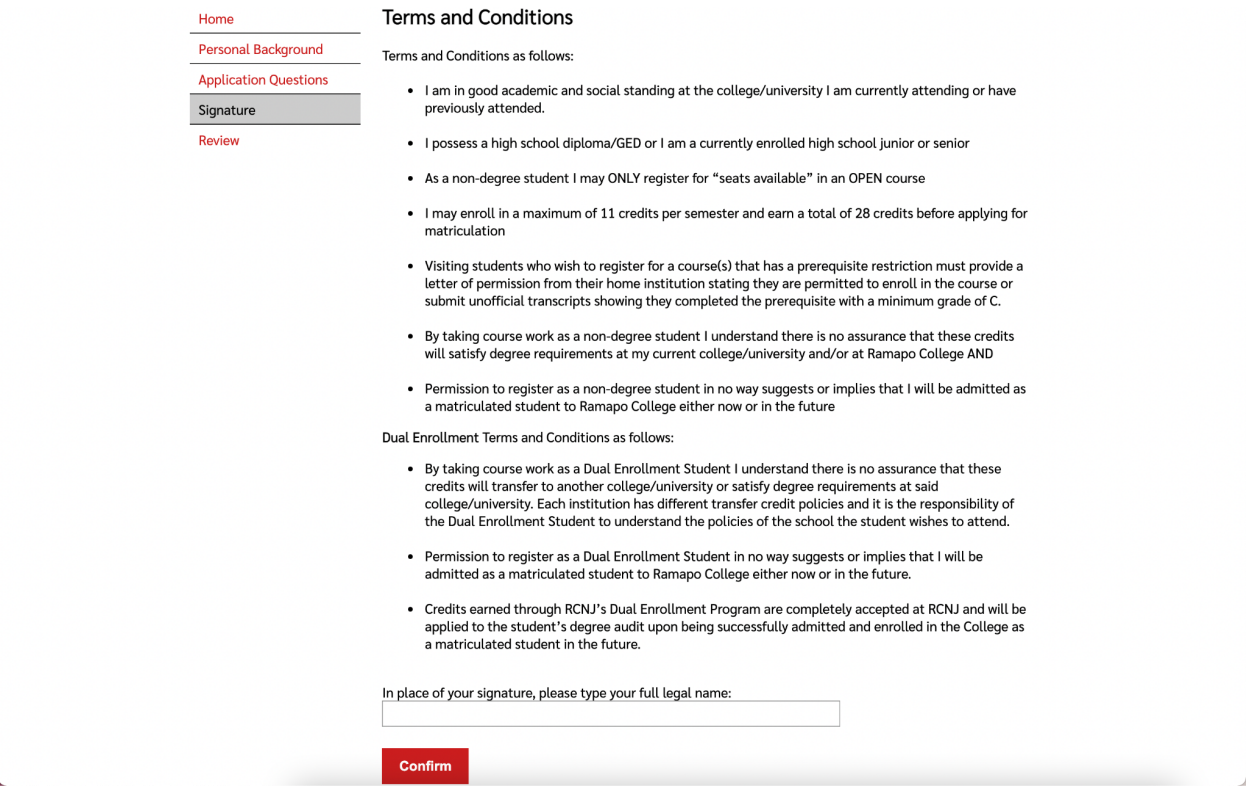

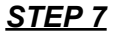

Complete the **Review** section and submit your application! Your application will be processed within 2-3 business days. Once the application has been processed, you will receive an email with the subject "Status Update: Your Ramapo College Application". You will have to log back into your Ramapo College application portal to view your next steps: activating your Ramapo College email address and payment instructions for the course. If you have additional questions about the program, please contact the Ramapo College Dual Enrollment Coordinator, Kelly Doran.